| Introduzione                                                            | 4  |
|-------------------------------------------------------------------------|----|
| Modifica della lingua del display                                       | 4  |
| Impostazione del contrasto del display                                  | 5  |
| Accensione della luce notturna INDIGLO®                                 | 5  |
| Selezione da un menu                                                    | 6  |
| Impostazione della data e dell'ora                                      | 7  |
| Immissione di un promemoria appuntamento                                | 9  |
| Impostazione del tono tasti                                             | 12 |
| Informazioni importanti sui promemoria                                  | 13 |
| Immissione di un promemoria                                             | 14 |
| Immissione di un promemoria appuntamento                                | 14 |
| Immissione di un promemoria attività                                    | 14 |
| Deselezione delle attività                                              | 15 |
| Impostazione di un promemoria attività                                  | 15 |
| Immissione di un promemoria annuale                                     | 16 |
| Impostazione degli allarmi                                              | 17 |
| Impostazione degli allarmi promemoria                                   | 17 |
| Impostazioni degli allarmi giornalieri                                  | 18 |
| Attivazione o disattivazione di tutti gli avvisi acustici degli allarmi | 18 |
| Spegnimento degli allarmi                                               | 19 |
| Visualizzazione dei promemoria                                          | 20 |
| Visualizzazione dei promemoria per la data corrente                     | 20 |
| Visualizzazione dei promemoria per una data diversa                     | 20 |
| Modifica della data nel menu Reminders                                  | 20 |
| Informazioni sul calendario                                             | 21 |
| Modifica della data utilizzando il calendario                           | 21 |
| Esame dei promemoria                                                    | 22 |
| Uso del tasto Day Scan                                                  | 22 |
| Uso del tasto Scans                                                     | 23 |
| Come passare dalla lista di riepilogo a una voce                        | 23 |

| Immissione di un indirizzo                        | . 24 |
|---------------------------------------------------|------|
| Attribuzione di un nome alle liste indirizzi      | . 26 |
| Assegnazione a liste indirizzi predefinite        | . 26 |
| Visualizzazione degli indirizzi                   | . 27 |
| Visualizzazione della lista indirizzi principale  | . 27 |
| Uso del tasto Addresses Scan                      | . 28 |
| Come spostarsi fra la lista Scan e una voce       | . 28 |
| Visualizzazione delle liste indirizzi personali   | . 29 |
| Immissione di una nota                            | . 30 |
| Visualizzazione delle note                        | . 31 |
| Visualizzazione della lista note principale       | . 31 |
| Uso del tasto Notes Scan                          | . 31 |
| Come spostarsi fra la lista Scan e una voce       | . 31 |
| Note segrete                                      | . 32 |
| Immissione di una nota segreta                    | . 32 |
| Visualizzazione delle note segrete                | . 32 |
| Ricerca di voci in base a parole                  | . 33 |
| Immissione e selezione di parole chiave           | . 34 |
| Immissione o modifica di parole chiave            | . 34 |
| Selezione di una parola chiave                    | . 35 |
| Selezione di un simbolo da utilizzare in una voce | . 36 |
| Modifica ed eliminazione di voci                  | . 37 |
| Modifica di una voce                              | . 37 |
| Eliminazione di una voce                          | . 37 |
| La calcolatrice                                   | . 38 |
| Informazioni sulla protezione                     | . 40 |
| Impostazione della password                       | . 40 |
| Modifica della password                           | . 40 |
| Bloccaggio e sbloccaggio dell'organizer           | . 41 |
| Impostazione della lista città e fusi orari       | . 42 |
| Selezione delle città e dei fusi orari            | . 42 |
| Scelta dalla lista città                          | . 43 |
| Immissione di una città non in elenco             | . 44 |
| Visualizzazione della lista città e fusi orari    | . 45 |

| Spazio disponibile in memoria            | 46 |
|------------------------------------------|----|
| Verifica dello spazio disponibile        | 46 |
| Ottimizzazione dello spazio disponibile  | 46 |
| Collegamento a un personal computer      | 47 |
| Collegamento dell'organizer a un PC      | 47 |
| Come sincronizzare l'organizer con un PC | 47 |
| Informazioni sulle batterie              | 48 |
| Verifica delle batterie                  | 48 |
| Avviso di cambio delle batterie          | 48 |
| Quando sostituire le batterie            | 49 |
| Come sostituire le batterie              | 50 |
| Impostazione spegnimento automatico      | 51 |
| Garanzia di un anno                      | 52 |
| Appendice: indicatori del display        | 54 |

|                                         | L'organizer gestisce tre tipi principali di informazioni:<br>promemoria, indirizzi e note. All'interno di ciascuno di<br>questi tipi, esistono molti modi diversi per memorizzare<br>e richiamare le informazioni. Grazie alla flessibilità della<br>memoria dell'organizer, è possibile creare voci di<br>lunghezza variabile e immettere informazioni laddove<br>sono più necessarie. |
|-----------------------------------------|----------------------------------------------------------------------------------------------------|
|                                         | Lo stesso organizer dispone di molte opzioni che ne<br>consentono l'impostazione e l'utilizzo personalizzato.<br>Questa introduzione presenta molti di questi aspetti<br>fondamentali.                                                                                                    |
| Modifica della<br>lingua del<br>display | La lingua predefinita del display dell'organizer è<br>l'inglese. Tuttavia, è possibile selezionare la<br>visualizzazione dei menu e dei messaggi sullo schermo<br>in spagnolo, francese, italiano o tedesco.                                                                                                    |
|                                         | 1. Premere Options per visualizzare la prima schermata del menu Options.                                                                                                    |
|                                         | 2. Premere 5 per selezionare SET CUSTOM OFTIONS.<br>Viene visualizzata la prima schermata del menu<br>Custom Options.                                                                                                    |
|                                         | 3. Premere                                                                                                    |
|                                         | 4. Premere (9) per selezionare SELECT A LANGUAGE e visualizzare la schermata relativa.                                                                                                    |
|                                         | <ol> <li>Premere un numero per selezionare la lingua di<br/>visualizzazione: 1 per Inglese/English, 2 per<br/>Spagnolo/Español, 3 per Francese/Français, 4 per<br/>Italiano o 5 per Tedesco/Deutsch.</li> </ol>                                                                                                    |
|                                         |                                                                                                    |

#### Impostazione del contrasto del display

Per accendere l'organizer, premere il tasto <u>On/Off</u> che si trova nell'angolo superiore sinistro della tastiera.

Se lo schermo dell'organizer è troppo chiaro o troppo scuro per esser letto senza problemi, è possibile regolarne il contrasto.

1. Premere Options per visualizzare la prima schermata del menu Options.

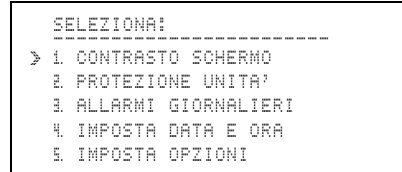

- 2. Premere 1 o Enter per visualizzare la schermata REGOLA CONTRASTO:.
- 3. Premere e tenere premuto ☐ per scurire il display o per schiarirlo. Rilasciare il tasto non appena si ottiene il contrasto desiderato.
- 4. Premere Enter o Save.

Accensione della luce notturna *INDIGLO*® Per illuminare il display, premere e tenere premuto il tasto della luce notturna INDIGLO. L'illuminazione del display consente comunque l'immissione di voci. Rilasciando il tasto della luce notturna INDIGLO, la luce rimarrà accesa per dieci secondi.

# Selezione da un<br/>menuUn menu è una schermata che mostra un elenco<br/>numerato di attività; ad esempio, premendo [Options]<br/>viene visualizzata la prima schermata del menu Options.

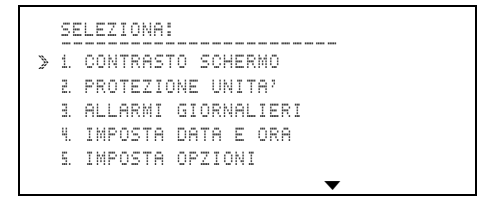

Per effettuare una selezione da un menu, è possibile:

- Premere I o Premere il puntatore sull'operazione desiderata, quindi premere Enter, oppure
- Premere il tasto con il numero dell'operazione desiderata; non è necessario premere <u>Enter</u>.

Se un menu contiene più di cinque opzioni, in fondo alla schermata viene visualizzato il simbolo  $\checkmark$  che informa che il menu continua in una seconda schermata.

- Premere 🗐 per passare alla seconda schermata, quindi effettuare la selezione.
- Se si conosce il numero dell'operazione che si intende selezionare nella seconda schermata, premere il relativo tasto numerico dalla prima schermata.

I messaggi di richiesta (prompt), come SELEZIONA: nella precedente schermata, appaiono solitamente sulla prima riga e specificano l'azione da compiere. Impostazione della data e dell'ora È necessario impostare la data e l'ora per poter utilizzare le funzioni dell'organizer che ne richiedono la specifica, come le voci di promemoria, gli allarmi o la funzione città e fusi orari.

1. Premere Options per visualizzare la prima schermata del menu Options.

```
SELEZIONA:

> 1. CONTRASTO SCHERMO

2. PROTEZIONE UNITA'

3. ALLARMI GIORNALIERI

4. IMPOSTA DATA E ORA

5. IMPOSTA OPZIONI
```

2. Premere 4 per selezionare IMPOSTA DATA E ORA.

```
IMPOSTA DATA E ORA:
DATA: __/__/__
(GG/MM/AA)
ORA : __:__
(24 ORE)
```

- 3. Immettere la data corrente nel formato GG/MM/AA, digitando due cifre per il mese, due per il giorno e due per l'anno.
- 4. Digitare l'ora corrente nel formato 24 ore. Se la prima cifra immessa è 3, 4, 5, 6, 7, 8 o 9, essa si sposta automaticamente nel secondo spazio riservato all'ora. Successivamente, digitare i minuti.

Se necessario, premere  $\overline{AM}$  (il tasto  $\overline{A}$ ) o  $\overline{PM}$  (il tasto  $\overline{P}$ ).

(continua)

Impostazione della data e dell'ora (continua) 5. Dopo aver immesso la data e l'ora, premere Enter.

```
IMPOSTA DATA E ORA:

PER IMPOSTARE PREMI J.

MESE/GIORNO:

D MM/GG J GG/MM

12/24 ORE:

J 12 ORE D 24 ORE
```

6. Premere , , ) o ( per spostarsi fra le opzioni. Premere ( (il tasto ) per selezionare il formato prescelto.

Ad esempio, nel caso del 29 novembre 1996, è possibile scegliere il formato MM/GG per visualizzare 11/29/96, oppure GG/MM per visualizzare 29/11/96.

Inoltre, è possibile scegliere il formato 12 ore con AM e PM, o il formato 24 ore.

**Nota:** gli esempi di questo manuale utilizzano i formati GG/MM e 12 ore.

7. Al termine, premere Enter.

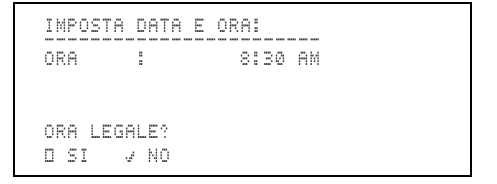

- 8. Premere ✓ per impostare o meno l'ora legale. Il simbolo <sup>≜</sup> visualizzato dopo l'ora indica che è in vigore l'ora legale.
- 9. Al termine, premere Enter.

Immissione di un promemoria appuntamento Il seguente esempio mostra come immettere un appuntamento con un orario.

In questo esempio, la data corrente è 12 marzo 1996 e l'ora è 8:30 AM. Non è in vigore l'ora legale.

1. Premere Reminders per visualizzare il menu Reminders.

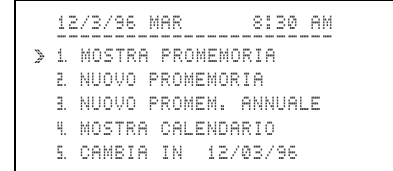

Nota: per modificare la data della prima riga, premere  $\overline{\blacksquare}$  o  $\widehat{\blacksquare}$ .

- 2. Selezionare NUOVO PROMEMORIA:
  - Premendo 2, oppure.
  - Premendo per spostare il puntatore » su ≞., quindi premendo Enter.

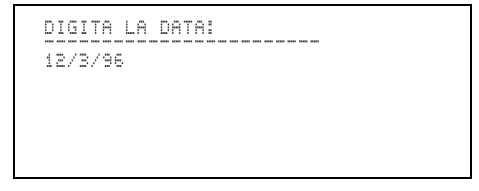

(continua)

Immissione di un promemoria appuntamento (continua) 3. Per immettere la data 14 giugno 1996, premere 1 4
0 6 9 6. Il giorno della settimana viene visualizzato automaticamente.

```
DIGITA ORA INIZIO-FINE:______
14/6/96 VEN
__:__ AM - __:__ AM
```

- 4. Per immettere 11:30 come ora di inizio, premere 1
  1 3 0. In questo caso, viene automaticamente assunto AM.
- 5. Premere ) per spostare il cursore sul primo spazio dell'ora finale. Per digitare 1:30, premere 0 1 3 0. In questo caso, viene automaticamente assunto PM.
- 6. Premere ▲Alarm per impostare un segnale d'allarme che notifichi l'appuntamento. Viene visualizzato il simbolo <sup>≜</sup>.

**Nota:** è possibile impostare l'allarme in qualsiasi momento dell'immissione, dopo avere specificato un'ora d'inizio valida.

7. Premere Enter.

```
DIGITA DESCRIZIONE:
14/6/96 VEN
11:30 RM - 1:30 PM
```

 Digitare la descrizione PRANZO CON PAOLO e premere <u>Enter</u>.

Quando si immette una descrizione, ricordarsi che una parte della prima riga verrà visualizzata nelle liste di riepilogo. Per visualizzare queste liste, premere Day Scan o Scans.

**Nota:** in caso di errore, premere ( o ) per spostare il cursore sul carattere sbagliato, quindi sovrascriverlo o usare i tasti [Ins o De].

```
DIGITA PREAVVISO 0-15GG:
14/6/96 VEN
11:30 AM - 1:30 PM 
PRANZO CON PAOLO
00 GIORNI DI PREAVVISO
```

**Nota:** se la descrizione supera le due righe, essa viene spostata temporaneamente in alto per lasciare spazio a GIORNI DI PREAVVISO, quindi ritorna in posizione dopo l'immissione del numero di giorni.

9. Premere 5 per un preavviso di cinque giorni prima dell'incontro.

Il numero specificato di giorni prima dell'appuntamento, l'organizer visualizzerà un "preavviso" (indicato da ! ) nella lista di riepilogo Day Scan.

10. Premere Save. La voce viene visualizzata.

| Impostazione<br>del tono tasti | Sono disponibili tre opzioni per impostare il suono<br>emesso dalla pressione di un tasto: un clic, un bip o<br>nessun suono. |
|--------------------------------|----------------------------------------------------------------------------------------------------|
|                                | 1. Premere Options per visualizzare la prima schermata del menu Options.                                                      |
|                                | 2. Premere 5 per selezionare IMPOSTA OPZIONI.<br>Viene visualizzata la prima schermata del menu<br>Custom Options.            |

```
IMPOSTA OPZIONI:

> 1. PASSWORD SEGRETA

2. TONO TASTI

1. PAROLE CHIAVE

4. LISTE INDIRIZZI

5. PROMEMORIA ATTIVITA'
```

3. Premere 2 per selezionare TONO TASTI.

```
IMPOSTA TONO TASTI:
PREMERE J.
SI/NO: J SI D NO
TONO: J CLIC D BIP
```

- 4. Premere , , ) o () per sposare il cursore fra le opzioni. Premere ✓ (il tasto ) per selezionare le opzioni.
- 5. Premere Save.

Esistono tre tipi di promemoria.

- **Appuntamenti**—vengono immessi per una data e un'ora specifiche; è possibile impostare un allarme per ogni appuntamento.
- Attività—vengono immesse per una data, ma non per un'ora specifica; è possibile impostare le attività in modo che vengano trasferite nei giorni successivi se, una volta completate, non vengono deselezionate.
- Promemoria annuali—vengono immessi per la stessa data di ogni anno; la specifica dell'ora è facoltativa.

Tutti i promemoria sono memorizzati in una lista principale nel seguente ordine: promemoria annuali con specifica dell'ora, promemoria annuali senza specifica dell'ora, promemoria appuntamenti, promemoria attività non deselezionate e promemoria attività deselezionate. All'interno di ciascun gruppo, i promemoria sono memorizzati in ordine cronologico, in base alla data e all'ora.

In aggiunta alla lista principale dei promemoria, esistono varie liste di riepilogo che possono essere esaminate tramite due appositi tasti.

- Il tasto <u>Scans</u> consente di visualizzare più liste di riepilogo diverse, come una lista di promemoria appuntamenti con allarmi, una di promemoria per settimana, una di promemoria per mese, una di promemoria annuali o una di promemoria attività per settimana.
- Il tasto Day Scan mostra una lista di riepilogo di tutti i promemoria di un giorno.

L'ordine delle voci nella lista di riepilogo corrisponde a quello della lista principale, con un particolare in più. I promemoria contrassegnati con un preavviso vengono visualizzati prima nel giorno in cui è stato richiesto il preavviso. I preavvisi non sono visualizzati nella lista principale.

# Immissione di un promemoria

| Immissione di<br>un promemoria<br>appuntamento | Vedere l'Introduzione a pagina 8.                                                                                                    |
|------------------------------------------------|----------------------------------------------------------------------------------------------------|
| Immissione di<br>un promemoria                 | Questa procedura spiega come immettere un<br>promemoria non collegato a un'ora.                                                                                                    |
| attività                                       | 1. Premere Reminders per visualizzare il menu<br>Reminders.                                                                                                    |
|                                                | 2. Premere 2 per selezionare NUOVO PROMEMORIA.                                                                                                    |
|                                                | <ol> <li>Digitare la data. Il giorno della settimana viene<br/>visualizzato automaticamente, mentre il cursore si<br/>sposta sull'ora.</li> </ol>                                                                |
|                                                | 4. Trattandosi di un attività, non immettere nessuna ora. Premere Enter per continuare.                                                                                                    |
|                                                | <b>Nota:</b> dato che le attività non sono associate a ore specifiche, non è possibile impostare un allarme per esse.                                                                                            |
|                                                | <ol> <li>Digitare una descrizione dell'attività, quindi premere<br/>Enter. Appare il messaggio 00 GIORNI DI<br/>PREAVVISO.</li> </ol>                                                                            |
|                                                | Nota: se la descrizione supera le due righe, essa<br>viene spostata temporaneamente in alto per lasciare<br>spazio a GIORNI DI PREAVVISO, quindi ritorna in<br>posizione dopo l'immissione del numero di giorni. |
|                                                | 6. Digitare il numero di giorni di preavviso (da 0 a 15) prima della data dell'attività.                                                                                                    |
|                                                | <ol> <li>Se necessario, usare i tasti cursore (⌒, ▽, ( o ))<br/>per tornare a una parte della voce che deve essere<br/>modificata, quindi sovrascriverla oppure utilizzare i<br/>tasti ins o Del.</li> </ol>     |
|                                                | 8. Premere Save. Apparirà il messaggio – →<br>ATTIVITA' COMPLETATA che consente di<br>deselezionare l'attività dopo che è stata completata.                                                                      |

| Deselezione<br>delle attività                | Nella lista principale e nelle liste di riepilogo, accanto<br>alle attività appare uno "spazio di spunta". Questa<br>caratteristiche distingue le attività dagli appuntamenti e<br>consente di deselezionare un'attività dopo che è stata<br>completata. |
|----------------------------------------------|----------------------------------------------------------------------------------------------------|
|                                              | Per deselezionare un'attività:                                                                                                    |
|                                              | <ul> <li>Nella lista principale, visualizzare la voce e premere</li> <li>☑ (il tasto X).</li> </ul>                                                                                                    |
|                                              | <ul> <li>In una lista di riepilogo, spostare il puntatore ≥ sulla<br/>voce e premere ∠ (il tasto X).</li> </ul>                                                                                                    |
|                                              | La voce deselezionata viene automaticamente ordinata e archiviata con altre attività deselezionate.                                                                                                    |
|                                              | Anche così, un'attività rimane nell'organizer alla data<br>selezionata fino a quando non viene eliminata.                                                                                                    |
| Impostazione di<br>un promemoria<br>attività | È possibile mantenere le attività sempre correnti<br>impostando per esse l'opzione che ne consente il<br>trascinamento nei giorni successivi, fino a quando non<br>vengono completate e deselezionate.                                                   |
|                                              | 1. Premere Options per visualizzare la prima schermata del menu Options.                                                                                                    |
|                                              | 2. Premere 5 per selezionare IMPOSTA OPZIONI.<br>Viene visualizzato il menu Custom Options.                                                                                                    |
|                                              | 3. Premere 5 per selezionare PROMEMORIA<br>ATTIVITA'. Viene visualizzata una schermata che<br>consente di scegliere di trascinare nei giorni<br>successivi i promemoria delle attività non<br>deselezionate.                                             |
|                                              | 4. Premere 🖌 per selezionare l'opzione.                                                                                                    |
|                                              | 5. Premere Save.                                                                                                    |

# Immissione di un promemoria (continua)

| Immissione di<br>un promemoria<br>annuale | I promemoria annuali vengono visualizzati ogni anno alla<br>stessa data e non richiedono obbligatoriamente la specifica<br>dell'ora. Quelli senza la specifica dell'ora non verranno<br>trasferiti di giorno in giorno, ma di anno in anno. |
|-------------------------------------------|----------------------------------------------------------------------------------------------------|
|                                           | 1. Premere Reminders) per visualizzare il menu<br>Reminders.                                                                                                    |
|                                           | 2. Premere 3 per selezionare NUOVO PROMEM.<br>ANNUALE.                                                                                                    |
|                                           | <ol> <li>Digitare il mese e il giorno. L'anno e il giorno della<br/>settima vengono visualizzati automaticamente<br/>(e verranno modificati automaticamente ogni anno).</li> </ol>                                                          |
|                                           | 4. Successivamente, è possibile:                                                                                                    |
|                                           | <ul> <li>Digitare un'ora d'inizio e, se necessario, un'ora<br/>finale. Premere P per PM o A per AM; oppure</li> </ul>                                                                                                    |
|                                           | • Premere Enter senza immettere nessuna ora.                                                                                                    |
|                                           | <ol> <li>Se è stato immesso un appuntamento annuale<br/>specificando un'ora, è possibile impostare un<br/>allarme. Premere ♣Alarm. Appare il simbolo <sup>‡</sup>.</li> </ol>                                                               |
|                                           | 6. Digitare una descrizione e premere Enter.                                                                                                    |
|                                           | 7. Digitare il numero di giorni di preavviso (da 0 a 15)<br>prima della data del promemoria.                                                                                                    |
|                                           | 8. Se necessario, usare i tasti cursore (⌒, ▽, ( o ))<br>per tornare a una parte della voce che deve essere<br>modificata, quindi sovrascriverla oppure utilizzare i<br>tasti Ins o Del.                                                    |
|                                           | 9. Premere Save.                                                                                                    |

|                                             | È possibile impostare fino a quattro diversi allarmi<br>giornalieri per la notifica di appuntamenti.                                                                                         |
|---------------------------------------------|----------------------------------------------------------------------------------------------------|
|                                             | Inoltre, è possibile specificare quanti minuti prima<br>dell'ora dell'appuntamento deve suonare l'allarme,<br>oppure disattivare temporaneamente tutti gli avvisi<br>acustici degli allarmi. |
| Impostazione<br>degli allarmi<br>promemoria | È possibile impostare gli allarmi promemoria in modo<br>che suonino da 1 a 99 minuti prima dell'ora specificata<br>per l'appuntamento.                                                       |
|                                             | 1. Premere Options per visualizzare la prima schermata del menu Options.                                                                                                    |
|                                             | 2. Premere 5 per selezionare IMPOSTA OPZIONI.<br>Viene visualizzata la prima schermata del menu<br>Custom Options.                                                                           |
|                                             | 3. Premere 🗐 per visualizzare la seconda schermata del menu.                                                                                                    |
|                                             | <ol> <li>Premere 6 oppure Enter per selezionare ALLARMI<br/>PROMEMORIA.</li> </ol>                                                                                                    |
|                                             | 5. Digitare il numero di minuti d'anticipo (da 1 a 99)<br>sull'ora dell'appuntamento con cui devono suonare<br>gli allarmi (premere ( prima di immettere un<br>numero a due cifre).          |
|                                             | 6. Premere Save.                                                                                                    |

# Impostazione degli allarmi (continua)

| Impostazione<br>degli allarmi<br>giornalieri                                        | È possibile impostare fino a quattro allarmi giornalieri.                                                                                                    |
|-------------------------------------------------------------------------------------|----------------------------------------------------------------------------------------------------|
|                                                                                     | 1. Premere Options per visualizzare la prima schermata del menu Options.                                                                                              |
|                                                                                     | 2. Premere 3 per selezionare ALLARMI<br>GIORNALIERI.                                                                                                    |
|                                                                                     | 3. Premere 1, 2, 3 o 4 per selezionare l'allarme giornaliero da impostare.                                                                                            |
|                                                                                     | <ul> <li>4. Digitare l'ora dell'allarme desiderata. Ad esempio, per immettere un allarme per le 8:30 AM, digitare 8</li> <li>3 0.</li> </ul>                          |
|                                                                                     | 5. Premere P per PM o A per AM.                                                                                                    |
|                                                                                     | 6. Premere Save.                                                                                                    |
|                                                                                     | L'organizer ripristina la schermata IMPOSTA<br>ALLARMI: per l'impostazione di altri allarmi.                                                                          |
| Attivazione o<br>disattivazione di<br>tutti gli avvisi<br>acustici degli<br>allarmi | È possibile disattivare temporaneamente tutti gli avvisi<br>acustici degli allarmi. Una volta riattivati, suoneranno<br>solo gli allarmi per gli appuntamenti futuri. |
|                                                                                     | 1. Premere Options per visualizzare la prima schermata del menu Options.                                                                                              |
|                                                                                     | 2. Premere 7 per selezionare ALLARMI SI/NO.                                                                                                    |
|                                                                                     | 3. Premere 🖌 per selezionare la scelta, SI o №0.                                                                                                    |

4. Premere Save.

#### Spegnimento degli allarmi

Quando arriva l'ora di un allarme, quest'ultimo suona e l'indicatore **A** lampeggia anche se l'organizer è spento. Per interrompere sia il suono d'allarme che l'indicatore lampeggiante, premere un tasto qualsiasi.

- Se si tratta dell'allarme di un appuntamento, viene visualizzata la relativa voce.
- Se si tratta di un allarme giornaliero, viene visualizzato il messaggio ALLARME GIORNALIERO con l'ora dell'allarme impostata.

Se si sta immettendo o modificando una voce quando arriva l'ora di un allarme, quest'ultimo suona e l'indicatore lampeggia, ma la voce su cui si sta lavorando rimane visualizzata sul display.

Se non si preme subito un tasto per spegnere un allarme, il suono si arresta dopo circa 30 secondi. Tuttavia, l'indicatore continua a lampeggiare fino a quando non si preme Alarm.

### Visualizzazione dei promemoria

| Visualizzazione<br>dei promemoria<br>per la data<br>corrente | 1. Premere Reminders per visualizzare il menu<br>Reminders. La data corrente appare nella prima riga<br>in alto.                                                                                                    |
|--------------------------------------------------------------|----------------------------------------------------------------------------------------------------|
| concine                                                      | 2. Premere 1 o Enter per selezionare MOSTRA<br>PROMEMORIA. Viene visualizzato il primo<br>promemoria per la data correntemente impostata.                                                                             |
|                                                              | <ol> <li>Per visualizzare ulteriori promemoria per questa<br/>data, premere</li></ol>                                                                                                    |
| Visualizzazione<br>dei promemoria<br>per una data<br>diversa | Per visualizzare i promemoria relativi a un'altra data, è<br>necessario modificare la data che appare nella prima<br>riga del menu Reminders. Per questa operazione,<br>servirsi del menu Reminders o del calendario. |
| Modifica della<br>data nel menu                              | 1. Premere Reminders per visualizzare il menu<br>Reminders.                                                                                                    |
| Reminders                                                    | 2. A questo punto, è possibile:                                                                                                    |
|                                                              | <ul> <li>Premere lo per modificare la data nella<br/>prima riga, oppure</li> </ul>                                                                                                    |
|                                                              | <ul> <li>Premere 5 per selezionare CAMBIA<br/>IN 12/03/96, quindi digitare la data desiderata<br/>e premere Enter.</li> </ul>                                                                                         |
|                                                              | 3. Quando sulla prima riga compare la data desiderata,<br>premere 1 o Enter per selezionare MOSTRA<br>PROMEMORIA per la nuova data e visualizzarne il<br>primo promemoria.                                            |
|                                                              | <ol> <li>Per visualizzare ulteriori promemoria per questa<br/>data, premere</li></ol>                                                                                                    |
|                                                              | <b>Nota:</b> è possibile tornare alla data precedentemente impostata in qualsiasi momento premendo Reminders due volte.                                                                                               |

| Informazioni sul<br>calendario     | È possibile visualizzare il calendario di qualsiasi mese a partire dal gennaio 1960 fino al dicembre 2059.                                                                                                    |
|------------------------------------|----------------------------------------------------------------------------------------------------|
|                                    | Il calendario e il menu Reminders condividono la stessa<br>data. Se si modifica la data nel menu Reminders e<br>successivamente si visualizza il calendario, esso sarà<br>relativo alla data della schermata del menu Reminders. |
|                                    | Inoltre, se si preme <u>Reminders</u> dopo aver svolto alcune<br>operazioni in modalità calendario, la data visualizzata<br>sulla prima riga del menu Reminders corrisponderà a<br>quella selezionata nel calendario.            |
| Modifica della<br>data utilizzando | 1. Premere Reminders per visualizzare il menu<br>Reminders.                                                                                                    |
| il calendario                      | 2. Premere ④ per selezionare MOSTRA CALENDARIO.<br>Viene visualizzato il calendario per il mese corrente e<br>con la data corrente lampeggiante.                                                                                 |
|                                    | Alcuni mesi non possono essere visualizzati per<br>intero in un'unica schermata. Se compare il simbolo<br>▼ o ▲, premere 등 per scorrere agli ultimi giorni del<br>mese, oppure 合 per scorrere ai primi.                          |
|                                    | 3. Per spostarsi nel calendario, premere:                                                                                                    |
|                                    | • [>) o ( ] per spostarsi di un giorno alla volta.                                                                                                    |
|                                    | <ul> <li>              ⊖ oppure</li></ul>                                                                                                    |
|                                    | • 🗐 o 🚔 per spostarsi di un mese alla volta.                                                                                                    |
|                                    | <ol> <li>Evidenziare la data desiderata e premere Enter.<br/>Viene visualizzato il menu Reminders con la data<br/>selezionata sulla prima riga della schermata.</li> </ol>                                                       |
|                                    | Nota: è possibile ripristinare la data precedentemente                                                                                                    |

**Nota:** è possibile ripristinare la data precedentemente impostata in qualsiasi momento premendo <u>Reminders</u> due volte. È sempre possibile accedere alla lista principale completa delle voci di promemoria selezionando MOSTRA PROMEMORIA dal menu Reminders. Inoltre, è possibile visualizzare liste di riepilogo diverse premendo i tasti Day Scan e (Scans).

Uso del tastoPer visualizzare una lista di riepilogo delle voci per la<br/>data corrente, premere Day Scan.

Ad esempio, se la data corrente è 12 marzo 1996 e si preme Day Scan alle 8:30 del mattino per controllare i promemoria del giorno, viene visualizzata una lista simile alla seguente.

```
12/3/96 MAR 8:30 AM

>!15/03 RELAZIONE SETTIMANALE

♦ANNIVERSARIO

9:30-11 RIUNIONE GRUPPO

♦1-2 INCONTRO CON CHIARA

_DARE RELAZIONE A CARLO
```

- indica un preavviso.
- *indica un promemoria annuale.*
- 🛎 indica un allarme.

Per visualizzare i promemoria per una data diversa, modificare la data seguendo le istruzioni fornite a pagina 21, quindi premere Day Scan.

| Uso del tasto<br>Scans                            | Premendo il tasto Scans viene visualizzato il menu<br>Reminders Scan che consente di esaminare:                                                                   |  |  |  |  |  |  |
|---------------------------------------------------|----------------------------------------------------------------------------------------------------|--|--|--|--|--|--|
|                                                   | I promemoria appuntamenti con allarmi.                                                                                                    |  |  |  |  |  |  |
|                                                   | • I promemoria per settimana.                                                                                                    |  |  |  |  |  |  |
|                                                   | • I promemoria per mese.                                                                                                    |  |  |  |  |  |  |
|                                                   | • I promemoria annuali.                                                                                                    |  |  |  |  |  |  |
|                                                   | I promemoria attività.                                                                                                    |  |  |  |  |  |  |
|                                                   | Selezionare la lista da esaminare utilizzando le stesse<br>modalità di selezione degli altri menu, e cioè:                                                        |  |  |  |  |  |  |
|                                                   | • Premere il tasto numerico corrispondente all'opzione desiderata, oppure                                                                                         |  |  |  |  |  |  |
|                                                   | <ul> <li>Premere          ○ o</li></ul>                                                                                                    |  |  |  |  |  |  |
|                                                   | Per visualizzare i promemoria per una data diversa,<br>modificare la data utilizzando le istruzioni fornite alle<br>pagine 20 e 21, quindi premere <u>Scans</u> . |  |  |  |  |  |  |
| Come passare<br>dalla lista di<br>riepilogo a una | n una lista di riepilogo, è possibile selezionare una voce<br>per visualizzarne le informazioni complete nella lista<br>principale.                               |  |  |  |  |  |  |
| VOCE                                              | Posizionare il puntatore » accanto all'elemento<br>desiderato e premere Enter]. La voce completa viene<br>visualizzata nella lista principale.                    |  |  |  |  |  |  |

Tutte le voci di indirizzo vengono memorizzate alfabeticamente nella lista principale.

In aggiunta alla lista di indirizzi principale, è possibile attribuire un nome e successivamente assegnare voci di indirizzo a una, due o tutte e tre le liste di indirizzi "personali". Inoltre, è possibile impostare l'organizer in modo che le voci vengano automaticamente assegnate alla lista o alle liste prescelte che consentono così di personalizzare e organizzare le voci di indirizzo a piacimento.

Per immettere un nuovo indirizzo:

- 1. Premere Addresses per visualizzare il menu Addresses.
- 2. Premere [2] per selezionare DIGITA NUOVO INDIRIZZO. Sulla prima riga appare il messaggio DIGITA IL NOME:.
- 3. Digitare il nome. Nel caso di nomi di persona, si può scegliere di immettere prima il cognome o il nome.
- 4. Al termine, premere Enter. Sulla prima riga appare il messaggio DIGITA N. TELEFONICI:.
- 5. Digitare il numero o i numeri di telefono. Premere
   dopo ciascun numero per spostarsi alla riga successiva e procedere con l'immissione del numero successivo.

Le prime 13 cifre del primo numero di telefono verranno visualizzate nella lista Phone Scan.

(continua)

- 6. Premere Enter. Sulla prima riga appare il messaggio DIGITA INDIRIZZO E INFO!.
- 7. Immettere uno o più indirizzi e tutte le informazioni necessarie.

Premere 🗐 per spostarsi alla riga successiva.

8. Premere Enter. Sulla prima riga appare il messaggio SCEGLI LISTE INDIRIZZII.

Se necessario, la voce si sposta temporaneamente verso l'alto per lasciare spazio alle liste indirizzi. È possibile assegnare la voce a uno, due, tutte o nessuna delle tre liste di indirizzi personali.

**Nota:** se non è stato attribuito un nome alle liste, esse appariranno come LISTA 1, LISTA 2 e LISTA 3. Per istruzioni sull'assegnazione dei nomi, vedere pagina 26.

- 9. Premere , 合, ) o ( per spostarsi fra le liste oppure Enter per spostarsi verso il basso una lista alla volta. Premere ✓ (il tasto X) per selezionare le scelte.
- 10.Se necessario, usare i tasti cursore (, , , , )) per tornare a una parte della voce che deve essere modificata, quindi sovrascriverla oppure utilizzare i tasti [Ins] o Del.
- 11. Premere Save.

### Attribuzione di un nome alle liste indirizzi

|                                                  | In aggiunta alla lista indirizzi principale, è possibile<br>assegnare voci di indirizzo a tre liste indirizzi personali.<br>Ad esempio, è possibile creare una lista personale con<br>tutti i membri del proprio gruppo di lavoro e un'altra<br>con i compagni della propria squadra di calcio. |
|--------------------------------------------------|----------------------------------------------------------------------------------------------------|
|                                                  | 1. Premere Options per visualizzare la prima schermata del menu Options.                                                                                                    |
|                                                  | 2. Premere 5 per selezionare IMPOSTR OPZIONI.                                                                                                    |
|                                                  | 3. Premere [4] per selezionare LISTE INDIRIZZI.                                                                                                    |
|                                                  | <ol> <li>Premere 1 o Enter per selezionare IMPOSTA NOMI<br/>LISTE.</li> </ol>                                                                                                    |
|                                                  | 5. Premere 1, 2 o 3 per selezionare la lista a cui attribuire il nome. Appare la schermata DIGITA/MODIFICA NOME:.                                                                                                    |
|                                                  | 6. Digitare un nome con 11 caratteri al massimo e premere Enter o Save.                                                                                                    |
|                                                  | Viene ripristinata la schermata SCEGLI LISTA: con la lista appena denominata.                                                                                                    |
| Assegnazione a<br>liste indirizzi<br>predefinite | Se non si desidera effettuare l'assegnazione alle liste<br>indirizzi personali ogni volta che si crea una voce, è<br>possibile scegliere di assegnare automaticamente tutte<br>le voci che si creano a una lista personale.                                                                     |
|                                                  | 1. Seguire i precedenti punti da 1 a 3.                                                                                                    |
|                                                  | <ol> <li>Premere 2 per selezionare IMPOSTA LISTE<br/>INDIRIZZI STANDARD. Appare la<br/>schermata IMPOSTA LISTE STANDARD.</li> </ol>                                                                                                    |
|                                                  | 3. Premere , 合, ) o ( per spostarsi fra le liste.<br>Premere ( (il tasto )) per selezionare le opzioni.                                                                                                    |

4. Premere Save.

| Visualizzazione<br>della lista | 1. Premere Addresses per visualizzare il menu<br>Addresses.                                                                                                    |
|--------------------------------|----------------------------------------------------------------------------------------------------|
| principale                     | 2. A questo punto, è possibile:                                                                                                    |
|                                | • Premere [] o Enter per selezionare MOSTRA<br>INDIRIZZI e accedere alla lista alfabetica<br>principale di tutte le voci di indirizzo di cui viene<br>visualizzata la prima voce, oppure |
|                                | <ul> <li>Premere un tasto alfabetico per visualizzare la<br/>prima voce che inizia con quella lettera.</li> </ul>                                                                        |
|                                | 3. Per visualizzare altre voci di indirizzo, è possibile:                                                                                                    |
|                                | <ul> <li>Premere</li></ul>                                                                                                    |
|                                | <ul> <li>Premere un tasto alfabetico per visualizzare la<br/>prima voce che inizia con quella lettera.</li> </ul>                                                                        |
|                                | Se una voce è troppo lunga per essere contenuta in<br>una sola schermata, appare il simbolo ▼ o ▲.<br>Premendo 🕞 o                                                                       |

Uso del tasto Addresses Scan Il tasto Addresses Scan consente di visualizzare una lista alfabetica ridotta dei nomi e dei numeri di telefono che compongono le voci di indirizzo.

Premendo il tasto Addresses Scan viene visualizzata una lista simile alla seguente.

|   | DI | ģ  | 1   | I | T | 9 |   | L | E | T | Τ | Ξ | R | A |   | ō |   | Ε | N | Τ | Ξ | R | : |  |
|---|----|----|-----|---|---|---|---|---|---|---|---|---|---|---|---|---|---|---|---|---|---|---|---|--|
| 2 | AL | .5 | 2   | 5 | S | A | N | D | R | 0 |   |   |   | Ø | 2 |   | 5 | 5 | 5 | 5 | 6 | 5 | 6 |  |
|   | RC | 3  | 5   | 5 | Ī |   | P |   |   |   |   |   |   | Ø | 6 |   | 9 | З | 8 | 1 | 2 | З | 4 |  |
|   | ΒI | f  | 1   | ų | C | Н | Ι |   | М |   |   |   | Ø | 1 | 1 |   | 9 | 9 | З | 2 | Ø | 9 | 1 |  |
|   | VE | F  | 1   | D | Ι |   | М |   |   |   |   |   |   | Ø | 2 |   | 2 | З | 5 | 7 | 1 | 1 | 9 |  |
|   | BF | 1  | , 1 | ų | 0 |   | ¢ |   |   |   |   |   |   | Ø | 6 |   | 5 | 4 | З | 2 | 8 | 5 | 9 |  |

Per spostarsi nella lista , è possibile:

- Premere un tasto alfabetico per spostarsi sulla prima voce che inizia con quella lettera.

Come spostarsi fra la lista Scan e una voce

ii Nella lista Phone Scan, è possibile selezionare un nome e un numero telefonico per visualizzarne la voce completa nella lista indirizzi principale.

Posizionare il puntatore » accanto al nome desiderato e premere Enter. La voce completa viene visualizzata nella lista principale.

Per tornare da qui alla lista di riepilogo, premere il tasto Addresses Scan. La lista di riepilogo viene visualizzata con il puntatore » accanto al nome precedentemente selezionato che ora appare in cima alla lista. Premere  $\bigcirc$ o  $\bigcirc$  per continuare a scorrere la lista. È possibile visualizzare facilmente le voci che sono state assegnate a ciascuna delle tre liste di indirizzi personali.

- 1. Premere Addresses per visualizzare il menu Addresses.
- 2. Premere 3 per selezionare SCEGLI LISTA INDIRIZZI.

**Nota:** se impostati, verranno visualizzati i nomi attribuiti alle liste. Per istruzioni sull'attribuzione dei nomi, vedere pagina 26.

3. Premere il tasto numerico della lista personale da visualizzare.

Ad esempio, premere ③ per visualizzare la terza lista. Nella lista, accanto all'indicatore Address viene indicato il numero 3.

- 4. Per spostarsi nella lista, è possibile:
  - Premere *S* o *∩*, oppure
  - Premere un tasto alfabetico per spostarsi sulla prima voce che comincia con quella lettera.

Con nota si intende il tipo di informazioni che potrebbe contenere una lista o un record personale. Le note vengono memorizzate alfabeticamente in base al titolo loro assegnato.

- 1. Premere Notes per visualizzare il menu Notes.
- 2. Premere 2 per selezionare DIGITA NUOVA NOTA. Appare il messaggio DIGITA TITOLO NOTA:.
- 3. Immettere un titolo per la nota e premere Enter. Appare il messaggio DIGITA NOTA:.

Il titolo può estendersi per più righe. Tuttavia, ne appare una sola nella lista di riepilogo dei titoli che viene visualizzata premendo il tasto Notes <u>Scan</u>.

- 4. Digitare le informazioni desiderate nella nota.
- Se necessario, usare i tasti cursore (⌒, , , ( o )) per tornare a una parte della voce che deve essere modificata, quindi sovrascriverla oppure utilizzare i tasti Ins o Del.
- 6. Premere Save.

Quando si preme <u>Save</u>, l'organizer aggiunge automaticamente il messaggio AGGIORNATA, oltre alla data corrente, al termine della nota la prima volta che la si immette e ad ogni successiva modifica.

### Visualizzazione delle note

| Visualizzazione                              | 1. Premere Notes per visualizzare il menu Notes.                                                                                                    |
|----------------------------------------------|----------------------------------------------------------------------------------------------------|
| della lista note<br>principale               | <ol> <li>Premere 1 o Enter per selezionare MOSTRA LE<br/>NOTE.</li> </ol>                                                                                                    |
|                                              | 3. Appare la prima nota. Per visualizzare altre note, è possibile:                                                                                                    |
|                                              | <ul> <li>Premere</li></ul>                                                                                                    |
|                                              | <ul> <li>Premere un tasto alfabetico per visualizzare la<br/>prima voce il cui titolo inizia con quella lettera.</li> </ul>                                                                                                    |
|                                              | Se appare il simbolo ▼ in fondo allo schermo, la<br>nota contiene più testo di quanto ne possa essere<br>visualizzato in una sola schermata. Premere 등 o 合<br>per vedere la voce completa.                                                                                                 |
| Uso del tasto<br>Notes Scan                  | Per visualizzare una lista alfabetica dei titoli delle note,<br>premere il tasto Notes Scan. Per spostarsi nella lista, è<br>possibile:                                                                                                    |
|                                              | <ul> <li>Premere</li></ul>                                                                                                    |
|                                              | • Premere un tasto alfabetico per visualizzare il primo titolo che inizia con quella lettera.                                                                                                    |
| Spostarsi fra la<br>lista Scan e una<br>voce | Nella lista Title Scan, è possibile selezionare un titolo<br>per visualizzarne la voce completa nella lista note<br>principale.                                                                                                    |
|                                              | Posizionare il puntatore » accanto alla voce desiderata e<br>premere Enter. La voce completa viene visualizzata<br>nella lista principale.                                                                                                    |
|                                              | Per tornare alla lista di riepilogo, premere il tasto Notes Scan. La lista di riepilogo viene visualizzata con il puntatore $ightarrow$ accanto alla nota precedentemente selezionata che ora appare in cima alla lista. Premere $fightarrow$ o $\Box$ per continuare a scorrere la lista. |

| Immissione di<br>una nota<br>segreta | Le note segrete vengono memorizzate in un'area<br>"protetta" diversa da quella delle altre note; per<br>visualizzarle, è necessario immettere una password.<br>Terminata la visualizzazione, le note segrete vengono<br>automaticamente bloccate e protette. |
|--------------------------------------|----------------------------------------------------------------------------------------------------|
|                                      | Assegnando un titolo a ciascuna nota segreta, come si<br>farebbe con le note normali, si ottiene una registrazione<br>in ordine alfabetico. I titoli delle note segrete non<br>vengono tuttavia riportati nella lista Title Scan.                            |
|                                      | 1. Premere Notes per visualizzare il menu Notes.                                                                                                    |
|                                      | <ol> <li>Premere ③ per selezionare VAI ALLE NOTE<br/>SEGRETE.</li> </ol>                                                                                                    |
|                                      | • Se non si è ancora impostata una password, viene visualizzata una schermata con le apposite indicazioni. Per istruzioni dettagliate, vedere pagina 40.                                                                                                    |
|                                      | <ul> <li>Se la password è già stata impostata, viene<br/>visualizzata una schermata per la sua immissione.</li> </ul>                                                                                                    |
|                                      | 3. Digitare la password e premere Enter.                                                                                                    |
|                                      | 4. Premere 2 per selezionare DIGITA NUOVA NOTA SEGRETA. Immettere la nota segreta come si farebbe con una nota normale.                                                                                                    |
| Visualizzazione                      | 1. Seguire i precedenti punti da 1 a 3.                                                                                                    |
| delle note<br>segrete                | 2. Premere 1 o Enter per selezionare MOSTRA NOTE SEGRETE.                                                                                                    |
|                                      | <ol> <li>Viene visualizzata la prima nota segreta. È possibile<br/>visualizzare e scorrere voci di note segrete come si<br/>farebbe con le voci delle note normali. Per maggiori<br/>informazioni vedere pagina 31.</li> </ol>                               |

L'organizer consente di ricercare voci in base a caratteri specifici o parole (al massimo 24 caratteri). La ricerca può avvenire su una o su tutte e quattro le aree contemporaneamente.

- 1. Premere Find. Appare il menu RICERCA INI.
- 2. Premere il tasto numerico della lista in cui effettuare la ricerca. Ad esempio, per ricercare indirizzi, premere 3.

**Nota:** selezionando NOTE SEGRETE O TUTTI I FILE con la password impostata, viene visualizzata la schermata DIGITA LA PASSWORD:. Immettere la password per continuare.

- 3. Digitare i caratteri o le parole da ricercare e premere Enter.
- 4. Se viene rilevata una corrispondenza, la voce viene visualizzata. A questo punto, è possibile:
  - Premere 🗟 o Enter per proseguire con la ricerca.
  - Premere Edit per modificare la voce visualizzata. Appare la schermata INTERROMPERE RICERCA? che consente di annullare la ricerca e procedere alla modifica.
  - Premere Del per cancellare la voce e proseguire con la ricerca.
- 5. Per annullare la ricerca in qualsiasi momento, premere [Cance]. Appare la schermata INTERROMPERE RICERCA?.
  - Premere 1 per passare alla voce successiva proseguendo con la ricerca.
  - Premere 2 per annullare la ricerca.
  - Premere 3 per tornare alla voce precedente. Una volta visualizzata tale voce la ricerca sarà annullata.

# Immissione e selezione di parole chiave

|                             | Le<br>fre<br>"aj<br>im<br>ve<br>lu | parole chiave sono parole o frasi utilizzate di<br>equente durante la creazione di voci, come ad esempio<br>ppuntamento con" o "telefonare a". È possibile<br>umettere cinque parole o frasi chiave da richiamare<br>locemente durante la creazione di una voce, con una<br>nghezza massima di 22 caratteri. |
|-----------------------------|------------------------------------|----------------------------------------------------------------------------------------------------|
| Immissione o<br>modifica di | 1.                                 | Premere Options) per visualizzare la prima schermata del menu Options.                                                                                                    |
| parole chiave               | 2.                                 | Premere 5 per selezionare IMPOSTA OPZIONI.<br>Viene visualizzata la prima schermata del menu<br>Custom Options.                                                                                                    |
|                             | 3.                                 | Premere ③ per selezionare PAROLE CHIAVE.<br>Appare la schermata PAROLA DA MODIFICARE:.                                                                                                    |
|                             |                                    | <b>Nota:</b> se sono già state immesse delle parole chiave,<br>esse verranno visualizzate al posto di PAROLA 1,<br>PAROLA 2, ecc.                                                                                                    |
|                             | 4.                                 | Premere il tasto numerico corrispondente alla parola chiave da immettere o modificare.                                                                                                    |
|                             |                                    | Ad esempio, premere 1 per immettere o modificare<br>la prima parola chiave. Appare il prompt<br>DIGITA/MODIFICA:.                                                                                                    |
|                             | 5.                                 | Digitare una parola o frase lunga al massimo 22 caratteri.                                                                                                    |
|                             | 6.                                 | Premere Save. Viene visualizzata la schermata<br>PAROLA DA MODIFICARE: con la parola o frase<br>chiave immessa. Successivamente, è possibile<br>immettere o modificare altre parole chiave.                                                                                                    |

#### Selezione di una parola chiave

Durante l'immissione o la modifica di una voce, è possibile inserire una parola chiave dalla lista creata in corrispondenza del cursore.

- 1. Collocare il cursore nel punto in cui si desidera inserire la parola chiave.
- 2. Premere Keywords per visualizzare la lista delle parole chiave (la voce viene temporaneamente sovrascritta).

#### Ad esempio:

```
SCEGLI PAROLA CHIAVE:

> 1. APPUNTAMENTO CON

2. APPUNTAMENTO PRESSO

3. SCADE IL

4. TELEFONARE A

5. PAROLA 5
```

- 3. Premere il tasto numerico relativo alla parola chiave desiderata. Ad esempio, per scegliere la terza parola chiave premere 3.
- 4. La voce viene nuovamente visualizzata con inserita la parola chiave selezionata.
- 5. Proseguire con l'immissione o la modifica della voce.

**Nota:** è possibile premere <u>Keywords</u> per visualizzare la lista delle parole chiave in qualsiasi momento durante l'immissione o la modifica di una voce.

Durante l'immissione o la modifica di una voce, è possibile inserire un carattere speciale dalla lista simboli direttamente in corrispondenza del cursore.

- 1. Collocare il cursore nel punto in cui si desidera inserire il simbolo.
- 2. Premere Symbols per visualizzare la prima schermata della lista simboli.

| 2 | 50 | _ | E | G | L | 1 |   | S | 1 | Μ | B | 0 | L | 0 | : |   |   | <br> | <br> |   |   |   |
|---|----|---|---|---|---|---|---|---|---|---|---|---|---|---|---|---|---|------|------|---|---|---|
| 1 |    | = | ! |   |   |   |   | 6 | : | Δ |   |   |   |   | A | = | Å |      |      | F | - | : |
| Ξ | 1  | ģ | 1 |   |   |   | 1 | 7 | = | 8 |   |   |   |   | В | - | Á |      | 1    | 3 | - | 5 |
| 3 | 3  | - | # |   |   |   |   | 8 | : | × |   |   |   |   | C | : | Ç |      |      | Н | - | 2 |
| 2 | ļ  | - | 3 |   |   |   |   | 9 | : | Ć |   |   |   |   | D | : | 2 |      |      | Ι | - |   |
| 5 | 5  | - | X |   |   |   |   | Ø | : | ) |   |   |   |   | Ε | = | Æ |      |      | J | - | ¢ |

- Premere il tasto numerico o alfabetico corrispondente al simbolo desiderato. Ad esempio, premere ④ per ⅔, oppure premere F per ⋮.
- 4. La voce viene nuovamente visualizzata con inserito il simbolo selezionato.
- 5. Proseguire con l'immissione o la modifica della voce.

**Nota:** è possibile premere <u>Symbols</u> per visualizzare la lista simboli in qualsiasi momento durante l'immissione o la modifica di una voce.

| Modifica di una | 1. Visualizzare la voce da modificare.                                                                                                    |
|-----------------|----------------------------------------------------------------------------------------------------|
| voce            | <ol> <li>Premere Edit. Vengono visualizzati il cursore e i<br/>messaggi di guida.</li> </ol>                                                  |
|                 | <ol> <li>Spostare il cursore sulla parte della nota da<br/>modificare. A questo punto è possibile:</li> </ol>                                 |
|                 | Sovrascrivere le informazioni esistenti.                                                                                                    |
|                 | <ul> <li>Premere Ins per attivare il cursore di inserimento</li> <li>e digitare le informazioni.</li> </ul>                                   |
|                 | Premere Del per eliminare un carattere.                                                                                                    |
|                 | 4. Una volta terminate le modifiche è possibile:                                                                                              |
|                 | Premere Save per salvare la voce modificata.                                                                                                  |
|                 | <ul> <li>Premere <u>Cancel</u> per visualizzare un menu che<br/>consente di annullare o meno le modifiche<br/>apportate alla voce.</li> </ul> |
| Eliminazione di | 1. Visualizzare la voce da eliminare.                                                                                                    |
| una voce        | 2. Premere Dell. Appare la schermata CANCELLI LA VOCE?.                                                                                       |
|                 | 3. A questo punto, è possibile:                                                                                                    |
|                 | Premere 1 per mantenere la voce, oppure                                                                                                    |
|                 | Premere 2 per eliminarla.                                                                                                    |

**Nota:** non è possibile eliminare una voce da una lista Scan.

Per visualizzare la schermata della calcolatrice, premere [Calc].

Le funzioni della calcolatrice sono stampate sopra la prima fila di tasti alfabetici e sopra i tasti S e D. Per l'immissione dei decimali, utilizzare la virgola ...

La lunghezza di voci e risultati non può oltrepassare le 10 cifre.

- Il segno meno (-) viene visualizzato alla sinistra dei numeri negativi.
- Il simbolo 🕅 indica che è stato registrato in memoria un numero diverso da zero.
- Il simbolo E segnala una condizione di errore.

**Nota:** se per le date è stato selezionato il formato GG/MM/AA, i numeri con decimali e virgola verranno visualizzati nel seguente formato: 12.345.678,90.

- Per eliminare una cifra erroneamente digitata, premere Del.
- Per eliminare una voce errata, premere <u>CE/C</u> una volta quindi immettere il numero corretto e proseguire con il calcolo.
- Per annullare le operazioni di calcolo correnti, premere CE/C due volte.
- Per liberare la memoria, premere MRC due volte.
- Per svuotare lo schermo e la memoria, premere MRC MRC CE/C CE/C.

**Nota:** una volta usciti dalla calcolatrice, i valori in essa visualizzati o memorizzati saranno perduti.

| Esempi                                | Immettere/premere                                   | Schermo                       |  |  |  |  |  |  |  |
|---------------------------------------|-----------------------------------------------------|-------------------------------|--|--|--|--|--|--|--|
| Addizione e sottrazione               |                                                     |                               |  |  |  |  |  |  |  |
| 23,79 + 0,54 - 6                      | 23,79 + ,54 - 6 =                                   | 18,33                         |  |  |  |  |  |  |  |
| -12,3 + 7,9 + 1,6                     | 12,3 + 7,9 + 1,6 =                                  | -2,8                          |  |  |  |  |  |  |  |
| Moltiplicazione e                     | divisione                                           |                               |  |  |  |  |  |  |  |
| $12 \times 13 \div 6$                 | 12 × 13 ÷ 6 ≡                                       | 26                            |  |  |  |  |  |  |  |
| $28 \div 0.5 	imes 76$                | 28 ÷ ,5 ×76 ≡                                       | 4.256                         |  |  |  |  |  |  |  |
| Calcoli percentua                     | li                                                  |                               |  |  |  |  |  |  |  |
| 5% di 250                             | 250 🗙 5 %                                           | 12,5                          |  |  |  |  |  |  |  |
| 250 + 5%                              | 250 + 5 %                                           | 262,5                         |  |  |  |  |  |  |  |
| 250 - 5%                              | 250 — 5 %                                           | 237,5                         |  |  |  |  |  |  |  |
| Operazioni in mer                     | noria                                               |                               |  |  |  |  |  |  |  |
| $(4 \times 11,99) + (12 \times 0,98)$ | MRC MRC<br>4 ∝ 11,99 <u>M+</u><br>12 ∝,98 M+<br>MRC | M 47,96<br>M 11,76<br>M 59,72 |  |  |  |  |  |  |  |
| $\frac{7,9+8,1}{-(5,2+2,8)}$          | MRC MRC<br>5,2 + 2,8 M-<br>7,9 + 8,1 ÷<br>MRC =     | M 8<br>M 16<br>M -2           |  |  |  |  |  |  |  |

# Informazioni sulla protezione

|                                | L'impostazione di una password consente di immettere<br>informazioni in note segrete o di bloccare l'organizer per<br>proteggere dall'accesso non autorizzato i dati in esso<br>contenuti. La password può essere modificata in<br>qualsiasi momento.                                                                                             |
|--------------------------------|----------------------------------------------------------------------------------------------------|
| Impostazione<br>della password | 1. Premere Options per visualizzare la prima schermata del menu Options.                                                                                                    |
|                                | 2. Premere 5 per selezionare IMPOSTA OPZIONI.<br>Viene visualizzata la prima schermata del menu<br>Custom Options.                                                                                                    |
|                                | 3. Premere 1 o Enter per selezionare PASSWORD SEGRETA.                                                                                                    |
|                                | 4. Digitare una password della lunghezza massima di sei caratteri e premere Enter. La password ora è impostata.                                                                                                    |
| Modifica della<br>password     | 1. Seguire i precedenti punti 1, 2 e 3. Appare il<br>messaggio DIGITA PASSWORD ATTUALE:.                                                                                                    |
|                                | 2. Digitare la password corrente e premere Enter.<br>Appare il messaggio CAMBIA PASSWORD IN:.                                                                                                    |
|                                | 3. Digitare la nuova password e premere Enter.                                                                                                    |
|                                | <b>Nota:</b> se in precedenza sono state create note segrete,<br>premendo <u>Save</u> o <u>Enter</u> per uscire da questa schermata<br>senza aver digitato la password corretta viene<br>visualizzato un messaggio d'errore, quindi viene<br>ripristinata la schermata. Non è possibile creare note<br>segrete senza avere impostato la password. |

#### Bloccaggio e sbloccaggio dell'organizer

Una volta immessa la password, è possibile proteggere le informazioni contenute nell'organizer bloccandone l'accesso da parte di altre persone. Quando l'organizer è bloccato viene visualizzato il simbolo **□**.

Per bloccare o sbloccare l'organizer:

- 1. Premere Options per visualizzare la prima schermata del menu Options.
- 2. Premere 2 per selezionare PROTEZIONE UNITA'.
  - Se non si è ancora impostata una password, viene visualizzata una schermata con le apposite indicazioni.
  - Se la password è stata impostata, ma l'organizer non è bloccato, appare il messaggio UNITA' SPROTETTA!. Per bloccare l'organizer, digitare la password e premere Enter.
  - Se la password è stata impostata e l'organizer è già bloccato, appare il messaggio UNITA' PROTETTA!. Per sbloccare l'organizer, digitare la password e premere [Enter].

### Impostazione della lista città e fusi orari

|                                     | È possibile creare una lista di cinque città (quella di<br>residenza e altre quattro in tutto il mondo) di cui si<br>desidera conoscere il fuso orario.                                                                                                    |  |  |  |  |  |  |  |  |
|-------------------------------------|----------------------------------------------------------------------------------------------------|--|--|--|--|--|--|--|--|
|                                     | <b>Importante!</b> È necessario impostare la città di<br>residenza prima di poter impostare altre città nella lista.                                                                                                    |  |  |  |  |  |  |  |  |
|                                     | <b>Nota:</b> le istruzioni seguenti si riferiscono<br>all'impostazione di DOMICILIO; la procedura per<br>l'impostazione di CITTÀ 2, CITTÀ 3, CITTÀ 4 o CITTÀ 5<br>è identica. Cambieranno solo i titoli delle schermate a<br>seconda della città che si sta impostando. |  |  |  |  |  |  |  |  |
| Selezione delle<br>città e dei fusi | 1. Premere Options per visualizzare la prima schermata del menu Options.                                                                                                    |  |  |  |  |  |  |  |  |
| orari                               | 2. Premere 5 per selezionare IMPOSTA OPZIONI.<br>Viene visualizzata la prima schermata del menu<br>Custom Options.                                                                                                    |  |  |  |  |  |  |  |  |
|                                     | 3. Premere , quindi ⑦ per selezionare<br>CITTA'/FUSI ORARI.                                                                                                    |  |  |  |  |  |  |  |  |
|                                     | 4. Premere 1 per selezionare DOMICILIO.                                                                                                    |  |  |  |  |  |  |  |  |
|                                     | 5. A questo punto, è possibile:                                                                                                    |  |  |  |  |  |  |  |  |
|                                     | • Premere 1 per effettuare la scelta da una lista di città. Per istruzioni al riguardo, vedere pagina 43; oppure                                                                                                    |  |  |  |  |  |  |  |  |
|                                     | <ul> <li>Premere 2 per immettere una città non inclusa<br/>nella lista. Per istruzioni al riguardo, vedere<br/>pagina 44.</li> </ul>                                                                                                    |  |  |  |  |  |  |  |  |

| Scelta dalla<br>lista città | L'organizer include una lista di 62 città che<br>rappresentano i 24 fusi orari nel mondo e che è possibile<br>utilizzare per creare una propria lista di città<br>personalizzata.                                                                                                    |  |  |
|-----------------------------|----------------------------------------------------------------------------------------------------|--|--|
|                             | Per applicare la seguente procedura è necessario aver eseguito quanto indicato a pagina 42.                                                                                                    |  |  |
|                             | 1. Premere 1 per selezionare DALLA LISTA CITTA'.<br>Appare la prima schermata della lista città.                                                                                                    |  |  |
|                             | Nota: la differenza di fuso orario con il meridiano di<br>Greenwich (도비王) è indicata dal segno e dal numero<br>alla sinistra di ogni città. Ad esempio, Anchorage (-<br>글) significa che questa città è nove ore indietro<br>rispetto a Greenwich, mentre Auckland (+1글) è<br>avanti di dodici ore. |  |  |
|                             | 2. Per selezionare una città dalla lista, è possibile:                                                                                                    |  |  |
|                             | <ul> <li>Scorrere la lista fino a posizionare il puntatore<br/>accanto alla città desiderata, oppure</li> </ul>                                                                                                    |  |  |
|                             | <ul> <li>Premere un tasto alfabetico per visualizzare la<br/>prima città che inizia con quella lettera, quindi<br/>scorrere l'elenco fino alla città desiderata.</li> </ul>                                                                                                    |  |  |
|                             | <ol> <li>Quando il puntatore &gt;&gt; si trova accanto alla città<br/>desiderata, premere Enter.</li> </ol>                                                                                                    |  |  |
|                             | <ul> <li>Se si imposta DOMICILIO, la città viene<br/>impostata mentre la schermata SCELTA<br/>CITTA': riappare sul display.</li> </ul>                                                                                                    |  |  |
|                             | OPPURE                                                                                                    |  |  |
|                             | <ul> <li>Se si imposta CITTÀ 2-5, vengono visualizzati la città e il fuso orario unitamente alla domanda ORA LEGALE? Premere ✓ per selezionare 51 o NO, quindi premere Enter). La città è impostata mentre la schermata SCELTA CITTA? : riappare sul display.</li> </ul>                            |  |  |
|                             | È quindi possibile proseguire con l'impostazione di città e fusi orari.                                                                                                    |  |  |
|                             | <b>Nota:</b> per la città domicilio, l'ora visualizzata<br>corrisponde a quella correntemente impostata<br>nell'organizer. Per le altre città, l'ora visualizzata viene<br>regolata in base a quella impostata per la città domicilio.                                                              |  |  |

| Immissione di<br>una città non in<br>elenco | Per applicare la seguente procedura è necessario aver eseguito quanto indicato a pagina 42.                                                                                                    |  |  |
|---------------------------------------------|----------------------------------------------------------------------------------------------------|--|--|
|                                             | <ol> <li>Premere 2 per selezionare DIGITA CITTA' NON<br/>PRESENTE NELLA LISTA: Appare la schermata<br/>DIGITA NOME CITTA':.</li> </ol>                                                                                                    |  |  |
|                                             | <ol> <li>Digitare un nome di città (al massimo 11 caratteri) e<br/>premere Enter. Appare la prima schermata della lista<br/>città.</li> </ol>                                                                                                    |  |  |
|                                             | <ol> <li>Selezionare una città con lo stesso fuso orario di<br/>quella immessa in modo che l'organizer ne possa<br/>calcolare l'ora. A tal fine, è possibile:</li> </ol>                                                                                                    |  |  |
|                                             | <ul> <li>Scorrere la lista fino a posizionare il puntatore »<br/>accanto alla città desiderata, oppure</li> </ul>                                                                                                    |  |  |
|                                             | <ul> <li>Premere un tasto alfabetico per visualizzare la<br/>prima città che inizia con quella lettera, quindi<br/>scorrere fino alla città desiderata.</li> </ul>                                                                                                    |  |  |
|                                             | Ad esempio, se si è digitato Bologna come nome di<br>città, si potrà selezionare Roma dalla lista città<br>perché Bologna e Roma hanno lo stesso fuso orario.                                                                                                    |  |  |
|                                             | <ol> <li>Quando il puntatore » si trova accanto alla città<br/>desiderata, premere Enter.</li> </ol>                                                                                                    |  |  |
|                                             | <ul> <li>Se si imposta DOMICILIO, la città viene<br/>impostata mentre la schermata SCELTA<br/>CITTA': riappare sul display.</li> </ul>                                                                                                    |  |  |
|                                             | OPPURE                                                                                                    |  |  |
|                                             | <ul> <li>Se si imposta CITTÀ 2-5, vengono visualizzati la<br/>città e il fuso orario unitamente alla domanda<br/>ORA LEGALE? Premere  per selezionare 51 o<br/>NO, quindi premere Enter]. La città è impostata<br/>mentre la schermata SCELTA CITTA? :<br/>riappare sul display.</li> </ul> |  |  |
|                                             | È quindi possibile proseguire con l'impostazione di città e fusi orari.                                                                                                    |  |  |
|                                             | <b>Nota:</b> per la città domicilio, l'ora visualizzata<br>corrisponde a quella correntemente impostata<br>nell'organizer. Per le altre città, l'ora visualizzata viene<br>regolata in base a quella impostata per la città domicilio.                                                      |  |  |

Una volta creata, la lista delle città (quella di residenza e altre quattro in tutto il mondo) può essere visualizzata in qualsiasi momento.

- 1. Premere Options per visualizzare la prima schermata del menu Options.
- 3. Viene visualizzata la lista delle città appena creata con le relative data e ora corrente.

# Spazio disponibile in memoria

| Verifica dello<br>spazio<br>disponibile       | Per evitare che la memoria dell'organizer si esaurisca<br>durante l'immissione di una voce, controllarne di tant<br>in tanto la percentuale utilizzata.    |  |
|-----------------------------------------------|----------------------------------------------------------------------------------------------------|--|
|                                               | 1. Premere Options per visualizzare la prima schermata del menu Options.                                                                                   |  |
|                                               | <ol> <li>Premere</li></ol>                                                                                                    |  |
|                                               | 3. Premere 8 per selezionare CONTROLLO MEMORIA.                                                                                                    |  |
|                                               | Nella schermata visualizzata appaiono la percentuale<br>approssimativa di memoria utilizzata e i byte ancora<br>disponibili.                               |  |
| Ottimizzazione<br>dello spazio<br>disponibile | Se la percentuale di memoria utilizzata è vicina al 100%<br>è possibile incrementare la memoria disponibile<br>ottimizzandone lo spazio.                   |  |
|                                               | <b>Avviso: non</b> ottimizzare la memoria durante il<br>collegamento con un personal computer. Tale<br>operazione distrugge la sincronizzazione con il PC! |  |
|                                               | 1. Premere Options per visualizzare la prima schermata del menu Options.                                                                                   |  |
|                                               | <ol> <li>Premere</li></ol>                                                                                                    |  |
|                                               | <b>3. Premere 9. Appare la schermata</b> OTTIMIZZAZIONE                                                                                                    |  |
|                                               | liharilian'i anti                                                                                                    |  |
|                                               | 4. A questo punto, è possibile:                                                                                                    |  |
|                                               | <ul> <li>4. A questo punto, è possibile:</li> <li>Premere 1 per annullare la richiesta, oppure</li> </ul>                                                  |  |

### Collegamento a un personal computer

| Collegamento<br>dell'organizer a<br>un PC         | Spesso, è utile scambiare informazioni fra l'organizer e<br>un personal computer. Ad esempio, se si dispone già di<br>un elenco di indirizzi in un programma software come<br>Lotus Organizer, è più facile trasferirne i dati nel proprio<br>organizer tascabile piuttosto che inserirli nuovamente. È<br>anche possibile eseguire una copia di backup dei dati<br>dell'organizer riversandoli su PC. |
|---------------------------------------------------|----------------------------------------------------------------------------------------------------|
|                                                   | Disponibile come opzione separata, il PS-6155 PC<br>Connectivity Kit consente di scambiare informazioni fra<br>l'organizer e un PC IBM® compatibile. Il software va<br>eseguito in ambiente Microsoft® Windows. Per ulteriori<br>informazioni, contattare il proprio rivenditore Texas<br>Instruments.                                                                                                 |
|                                                   | È anche possibile contattare Texas Instruments via<br>posta elettronica al seguente indirizzo:                                                                                                    |
|                                                   | ti-tai es@ti.tom                                                                                                    |
| Come<br>sincronizzare<br>l'organizer con<br>un PC | Questo organizer include una speciale funzione di<br>sincronizzazione; quando lo si collega a un PC con il<br>PS-6155 PC Connectivity Kit, è sufficiente premere un<br>solo tasto sul PC perché quest'ultimo confronti e<br>aggiorni automaticamente i dati di entrambi,<br>assicurando che le stesse informazioni siano riportate<br>sull'uno e sull'altro dispositivo.                               |

### Informazioni sulle batterie

| Verifica delle<br>batterie            | 1. Premere Options per visualizzare la prima schermata del menu Options.                                                                                                    |  |  |  |
|---------------------------------------|----------------------------------------------------------------------------------------------------|--|--|--|
|                                       | <ol> <li>Premere 	projection per visualizzare la seconda schermata<br/>del menu Options.</li> </ol>                                                                                          |  |  |  |
|                                       | 3. Premere 6 per selezionare CONTROLLO BATTERIE.                                                                                                    |  |  |  |
|                                       | 4. Viene visualizzata una schermata sullo stato corrente delle batterie.                                                                                                    |  |  |  |
| Avviso di<br>cambio delle<br>batterie | Se la carica è bassa, viene visualizzato l'indicatore 🕬 che segnala che è necessario sostituire le batterie.                                                                                 |  |  |  |
|                                       | Se la carica si abbassa al punto che si corre il rischio di<br>perdere dei dati, premendo <u>On/Off</u> per accendere<br>l'organizer viene brevemente visualizzata la seguente<br>schermata. |  |  |  |
|                                       | ATTENZIONE                                                                                                    |  |  |  |
|                                       | OCCORRE CAMBIARE LE<br>BATTERIE                                                                                                    |  |  |  |

CAMBIARE PRIMA LA BATTERIA #.

Al posto del simbolo  $\ddagger$  apparirà il numero  $\ddagger$  o  $\exists$  che indica la batteria da sostituire per prima.

Se la carica delle batterie si abbassa al punto che l'organizer non è più in grado di conservare i dati memorizzati, l'orologio si blocca per risparmiare energia.

#### Quando sostituire le batterie

**Importante!** Non sostituire mai le batterie un minuto prima o dopo la mezzanotte e non estrarle mai contemporaneamente. In entrambi i casi, si perderebbero dei dati.

Sostituire entrambi le batterie quando:

- Viene visualizzato l'indicatore
- La regolazione del contrasto display non funziona.
- Il display diventa confuso o troppo lento.
- La schermata CONTROLLO BATTERIE: indica che una batteria (o entrambe) va sostituita.
- Viene visualizzato la schermata ATTENZIONE: premendo <u>On/Off</u> per accendere l'organizer.
- L'orologio smette di funzionare.

Per evitare di perdere dati è necessario sostituire le batterie:

- Non appena appare l'indicatore **LOW**, prima che le batterie si scarichino completamente.
- Una alla volta, nell'ordine indicato nella schermata ATTENZIONE!.
- In breve tempo, per ridurre al minimo il periodo in cui l'organizer non è completamente alimentato.
- Senza premere nessun tasto durante l'operazione.

La sostituzione delle batterie non è a rischio di perdita di dati, ma è buona norma farne una copia di archivio.

L'organizer utilizza due batterie scelte fra le seguenti:

- Duracell DL2032
   Eveready E-2032
- Panasonic CR2032 Ray-O-Vac CR2032
- Toshiba CR2032
   O analoghe

| Come sostituire<br>le batterie | Premere <u>On/Off</u> per spegner<br>chiuderlo e capovolgerlo in<br>la parte posteriore.                                                          | e l'organizer, quindi<br>modo da avere di fronte                                                     |
|--------------------------------|----------------------------------------------------------------------------------------------------|----------------------------------------------------------------------------------------------------|
|                                | Individuare l'alloggiamento<br>indicate con ① e ② sul retro                                                                                       | delle due batterie,<br>o dell'organizer.                                                             |
|                                | Importante! Sostituire le b<br>indicato nella schermata AT<br>estrarre mai le due batter<br>contemporaneamente.                                   | atterie nell'ordine<br>TENZIONE!. <b>Non</b><br>rie                                                  |
|                                | Individuare la levetta di aperti<br>l'alloggiamento delle batterie.<br>destra o verso sinistra per tog<br>Ad esempio:                             | ura del coperchio sopra<br>Spostare la levetta verso<br>Jiere il coperchio opposto.                  |
|                                | • Per sostituire la batteria verso la batteria ②.                                                                                                 | ①, spostare la levetta                                                                               |
|                                | • Per sostituire la batteria verso la batteria ②.                                                                                                 | ①, spostare la levetta                                                                               |
|                                | Togliere il coperchio dell'all<br>batterie. Premere con decisi<br>spingere o tirare nella direzi<br>Una volta aperto, anche solo<br>il coperchio. | oggiamento delle<br>ione sulla freccia e<br>ione indicata dalla stessa.<br>o parzialmente, sollevare |
|                                | Usare una penna o una grafi<br><b>delicatamente</b> la batteria d                                                                                 | fetta per estrarre<br>lall'alloggiamento.                                                            |
|                                | Inserire la batteria carica ne<br>simbolo + rivolto verso l'alte                                                                                  | ell'alloggiamento con il<br>0.                                                                       |
|                                | Reinserire il coperchio dell'a<br>batteria.                                                                                                    | alloggiamento della                                                                                  |
|                                | Spostare la levetta e sostitui<br>stesso modo.                                                                                                    | ire l'altra batteria allo                                                                            |
|                                | Una volta terminate entram<br>spostare la levetta al centro<br>coperchi.                                                                          | be le sostituzioni,<br>per bloccare i due                                                            |
|                                | t <b>enzione:</b> non gettare le bat<br>n lasciarle alla portata dei ba                                                                           | terie scariche nel fuoco e<br>ambini.                                                                |
|                                |                                                                                                    |                                                                                                    |

#### Impostazione spegnimento automatico

Se non è stato premuto nessun tasto per diversi minuti, la funzione Automatic Power Down (APD<sup>TM</sup>) spegne automaticamente l'organizer per prolungare la durata delle batterie. È possibile impostare il numero di minuti che devono trascorrere prima che l'organizer si spenga automaticamente.

- 1. Premere Options per visualizzare la prima schermata del menu Options.
- 2. Premere 5 per selezionare IMPOSTA OPZIONI. Appare la prima schermata del menu Custom Options.
- 3. Premere 🗐 per passare alla seconda schermata del menu Custom Options e premere (8) per selezionare SPEGNIMENTO AUTOMATICO.
- 4. Premere il tasto numerico appropriato per immettere i minuti (da 1 a 7) prima dello spegnimento automatico dell'organizer.
- 5. Premere Save.

In caso di guasto, rivolgersi al proprio rivenditore Texas Instruments.

- 1. I termini e le condizioni di seguito statuiti non si applicheranno nel caso in cui il prodotto sia stato acquistato direttamente dalla Texas Instruments Ltd., Nel quale caso si applicheranno le condizioni di vendita della Texas Instruments Ltd.
- 2. Questo prodotto della Texas Instruments viene garantito al primo acquirente per il periodo di un (1) anno dalla data dell'acquisto esclusivamente contro difetti di materiali o di fabbricazione e purché utilizzato e mantenuto in normali condizioni. Nel caso che il prodotto acquistato funzioni a batterie, questa garanzia non copre danni causati da deterioramento delle medesime. Le batterie inserite in prodotti della Texas Instruments sono solo a scopo dimostrativo.

La garanzia non opera se il prodotto risulta danneggiato a causa di incidenti o cattivo uso, negligenza o manutenzione inadeguata o per qualungue altra causa comungue non dovuta a difetti di materiali o di fabbricazione. Durante la summenzionata garanzia di un anno, l'apparecchio o le sue parti difettose saranno - a discrezione della Texas Instruments - gratuitamente riparate, adattate e/o sostituite, con prodotto ricondizionato ("RECONDITIONED") equivalente, purché l'apparecchio sia restituito - unitamente alla prova della data di acquisto - al proprio rivenditore Texas Instruments. PRODOTTI RESI PRIVI DELLA DATA DI ACQUISTO SARANNO RIPARATI SOLAMENTE CONTRO PAGAMENTO DELLA TARIFFA IN VIGORE AL MOMENTO DELLA RICEZIONE. Nella ipotesi di sostituzione con prodotto ricondizionato, l'unità sostituita beneficerà del periodo residuo di garanzia del prodotto originario, con un minimo di 90 giorni decorrenti dalla data della sostituzione. LA CLAUSOLA 2 NON INCIDERÀ SUI DIRITTI STATUTARI DEL CONSUMATORE AI SENSI DELL'ORDINANZA SULLE TRANSAZIONI CON I CONSUMATORI (LIMITAZIONI SULLE DICITURE) **DEL 1976 (VERSIONE EMENDATA)** 

- 3. Salvo quanto espressamente specificato al punto 2, la Texas Instruments non avrà alcuna responsabilità di nessun tipo connessa in modo incidentale o consequenziale all'uso di questo prodotto, sia essa dovuta o meno a negligenza o inadempienza intenzionale della Texas Instruments o dei suoi rappresentanti ed agenti, purché nulla di quanto contemplato alla clausola 3 escluda o limiti :
  - (I) Ogni responsabilità della Texas Instruments per decesso o lesioni personali dovuti a negligenza da parte della Texas Instruments o dei suoi rappresentanti ed agenti; oppure
  - (II)Ogni responsabilità della Texas Instruments per perdite o danni connessi all'uso di questo prodotto dovuti a difetti del medesimo (in base all'interpretazione della Sez. 5(2) (A) della Legge sulle Clausole Contrattuali Inique 1977) e causati da negligenza della Texas Instruments o dei suoi rappresentanti ed agenti.

Gli indicatori del display consentono di conoscere lo stato dell'organizer; è possibile che vi siano più indicatori attivi contemporaneamente.

| Remino | ler Address | 123  | Note Scan | Options | Edit) Find |
|--------|-------------|------|-----------|---------|------------|
| >      |             |      |           |         |            |
|        |             |      |           |         |            |
|        |             |      |           |         |            |
|        |             |      |           |         |            |
|        |             |      |           |         |            |
| *      | LOW         | Busy |           |         | <b>AV</b>  |

| Indicatore | Descrizione                                                                                                    |
|------------|----------------------------------------------------------------------------------------------------|
| Reminder   | È stato premuto <u>Reminders</u> ), <u>Scans</u> o<br>Day Scan per accedere alle voci del<br>menu Reminder.        |
| Address    | È stato premuto <u>Addresses</u> ) o il tasto<br>Addresses <u>Scan</u> per accedere alle<br>voci del menu Address. |
| 1          | Appare con Address quando si<br>visualizza la LISTA 1.                                                             |
| 2          | Appare con Address quando si<br>visualizza la LISTA 2.                                                             |
| 3          | Appare con Address quando si<br>visualizza la LISTA 3.                                                             |
| Note       | È stato premuto <u>Notes</u> o il tasto<br>Notes <u>Scan</u> per accedere alle voci del<br>menu Note.              |

| Indicatore | Descrizione                                                                                                    |
|------------|----------------------------------------------------------------------------------------------------|
| Scans      | È stato premuto un tasto per la<br>visualizzazione di una delle liste di<br>riepilogo:                                                         |
|            | Appare con Reminder quando si<br>preme Scans o Day Scan.                                                                                       |
|            | • Appare con Address quando si preme il tasto Addresses Scan.                                                                                  |
|            | • Appare con Note quando si preme il tasto Notes Scan.                                                                                         |
| Options    | È stato premuto <u>Options</u> per selezionare un'opzione standard o personalizzata.                                                           |
| (Edit)     | Si sta creando una nuova voce o è<br>stato premuto [Edit] per modificare<br>quella correntemente visualizzata.                                 |
| Find       | È stato premuto Find per ricercare parole o frasi.                                                                                             |
| •          | Lampeggia per segnalare che si è<br>fatta l'ora di un allarme promemoria<br>o giornaliero.                                                     |
| LOW-       | La carica di almeno una batteria sta<br>diventando troppo bassa. Vedere la<br>sezione Informazioni sulle batterie.                             |
| Busy       | L'organizer è in fase di elaborazione<br>e la pressione dei tasti non avrà<br>nessun effetto.                                                  |
| <b>A</b>   | È stata immessa una password ed è<br>stato "bloccato" l'organizer per<br>impedire l'accesso alle informazioni<br>da parte di altre persone.    |
| ▲ <b>▼</b> | La voce, il menu o la lista<br>correntemente visualizzata è più<br>lunga di una schermata e si estende<br>in quella successiva (o precedente). |
| >          | Appare alla sinistra di un numero in un<br>menu per indicare la selezione<br>corrente.                                                         |